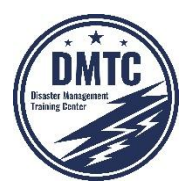

# DMTC-CAMPUS 操作ガイド

Ver 1.0 (2025/3/9)

DMTCのコンテンツは、DMTC-CAMPUS(「ディーエムティーシー キャンパス」と呼びます。) を通して、eラーニングシステムを通して提供されます。

ここでは、その操作概要を説明します。

- 0. 各システムの名称・構成
- 1. アカウントの作成
- 2. アカウント情報の確認・変更
- 3. 各プログラムの受講・試験申込み
- 4. 各プログラムの履修状況の確認
- 5. 各プログラムの受講方法
- 6. BOSSへのアクセス方法
- 7. お問い合わせ
- 8. よくあるご質問

なお、本書の説明に用いている画面キャプチャーの画像は、システムの更新などで完全に一致 していない場合もありますが、操作の流れは把握できると思います。

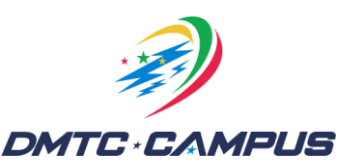

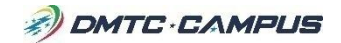

### 0. 各システムの名称・構成

#### DMTC-CAMPUS とは

CAMPUSにログインすると、各プログラムの受講・試験申込み、eラーニングへのアクセスができます。

<u>https://member.tdmtc.tokyo/dmtc\_member/login.jsf</u>からログインしてください。

| 本システム操                           | ID<br>Password<br>Sign in                                                                                                    |                                                 |                    | を入力する。                                  |                   |
|----------------------------------|----------------------------------------------------------------------------------------------------|-------------------------------------------------|--------------------|-----------------------------------------|-------------------|
| 本システム操                           | Password<br>Sign in                                                                                                    |                                                 | 2                  | Sign in #4                              |                   |
| 本システム操                           | Sign in                                                                                                    |                                                 | (2                 | ) Cian in ぜん                            |                   |
| 本システム操                           |                                                                                                    |                                                 |                    | ログインする。                                 | ンを押して、            |
|                                  | 作中にブラウザの戻るまたは更新ボタ                                                                                                    | タンは押さないでください                                    | ۱ <sub>°</sub>     |                                         |                   |
|                                  | システムエラーとなってしまう場合                                                                                                    | があります。                                          |                    |                                         |                   |
| その場合は、                           | ブラウザの画面をすべて閉じてから剤                                                                                                    | <b>毎度ログインしてください</b>                             | ۱.                 |                                         |                   |
|                                  |                                                                                                    |                                                 |                    | (人リートを忘れ)                               | <u>に場合</u> は、     |
| 会員                               | 登録がお済みでない方は <b>こちら</b> から登                                                                                                    | 登録してください。                                       |                    | うりかり丹政止                                 | . C o             |
|                                  | パスワードを忘れた方はこ                                                                                                    | 56                                              |                    |                                         |                   |
|                                  |                                                                                                    |                                                 |                    |                                         |                   |
| -P                               |                                                                                                    | DN                                              | MTCデモ 」前回ロ4        | ブイン 2025/ <u>02/26 23・29</u>            | ):59   ログアウト      |
|                                  | MTC * C/&MPUS                                                                                                    |                                                 |                    | , , , , , , , , , , , , , , , , , , , , |                   |
| ТОР                              | 試験・受護合調 災害対策                                                                                                    | 土 基礎プログラム                                       | 専門プログラム            | BOSS                                    | マカウント情報           |
| 101                              | 試験申込る                                                                                                    | み 受講申込み                                         | 受講申込み              | 5035                                    | ノガブンT IA+K        |
| 災害対策士はC級                         | ・B級・A級の3階級で構成されておりオンラ                                                                                                    | ライン試験と対面の実技試験で                                  | だわれます。             |                                         |                   |
| 子生をはしめ誰(<br>事前に学ぶための             | "も安映でき、必要な頁質能力か保持できる。<br>)教材として、オンライン講義の基礎プログラ                                                                                                    | よう3年毎に更新期間を設けて<br>ラム(災害対策論・災害科学記                | います。<br>龠)、資料の災害対f | 策業務フィールドガイドを                            | ご用意しています。         |
|                                  | ・<br>災害対策十お申込み                                                                                                    |                                                 |                    | 災害対策十試験会場                               |                   |
|                                  |                                                                                                    | I                                               |                    |                                         |                   |
| 基礎プログラム                          | (災害対策論、災害科学論)                                                                                                    |                                                 |                    |                                         |                   |
| 基礎プログラムは                         | は、災害現場で必要となる基礎知識を習得する                                                                                                    | る「災害対策論」、ハザードの                                  | の脅威・メカニズムを         | を理解する「災害科学論」                            | で構成されています         |
| これらを横断的に                         | 学ぶことで災害対策を多面的に理解し、災害                                                                                                    | 害現場で活躍できる人材を養成<br>トロレナナ                         | 成します。              |                                         |                   |
| 1修「白には1修「訂                       |                                                                                                    | となります。                                          |                    |                                         |                   |
|                                  | 基礎プロクラムお甲込み<br>、                                                                                                    |                                                 |                    | eラーニンクヘ                                 |                   |
|                                  |                                                                                                    |                                                 |                    |                                         |                   |
| お知らせ                             |                                                                                                    |                                                 |                    |                                         |                   |
| お知らせ<br>2025/03/03               | 【TSM&DMS at TSUBAKI 開催のお知らせ】                                                                                                    |                                                 |                    |                                         |                   |
| お知らせ<br>2025/03/03               | 【TSM&DMS at TSUBAKI 開催のお知らせ】<br>3/26(水)から3/28(金)にかけて、和歌山県白浜町<br>開催します。                                                                                   | I椿地区で避難所運営訓練と災害対                                | İ策士C級・B級の受験        | 検セットにしたイベント「TS                          | M&DMS at TSUBAKI  |
| お知らせ<br>2025/03/03               | 【TSM&DMS at TSUBAKI 開催のお知らせ】<br>3/26(水)から3/28(金)にかけて、和歌山県白浜町<br>開催します。<br>詳しくは、DMTCのイベントページをご覧ください                                                       | 」「椿地区で避難所運営訓練と災害対<br>ハ。                         | İ策士 C級・ B級の受験      | をセットにしたイベント「TS                          | M&DMS at TSUBAKI. |
| お知らせ<br>2025/03/03<br>2025/02/15 | 【TSM&DMS at TSUBAKI 開催のお知らせ】<br>3/26(水)から3/28(金)にかけて、和歌山県白浜町<br>開催します。<br>詳しくは、DMTCのイベントページをご覧ください<br>「災害対策士」に関するお知らせはHPにて行って<br>開催日程。申込手順、試験規約、デュストに問い。 | J椿地区で避難所運営訓練と災害対い。<br>このります。<br>こなどはHPよりご確認ください | İ策士C級・B級の受験        | をセットにしたイベント「TS                          | M&DMS at TSUBAKI  |

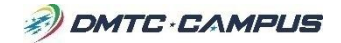

### 0. 各システムの名称・構成

#### ● eラーニングシステム(eLS) とは

CAMPUSからアクセスできるシステムで、実際にオンライン上で各プログラムの学習を 行う場です。

このシステムには直接ログインすることはせず、CAMPUSを通してアクセスしてください。

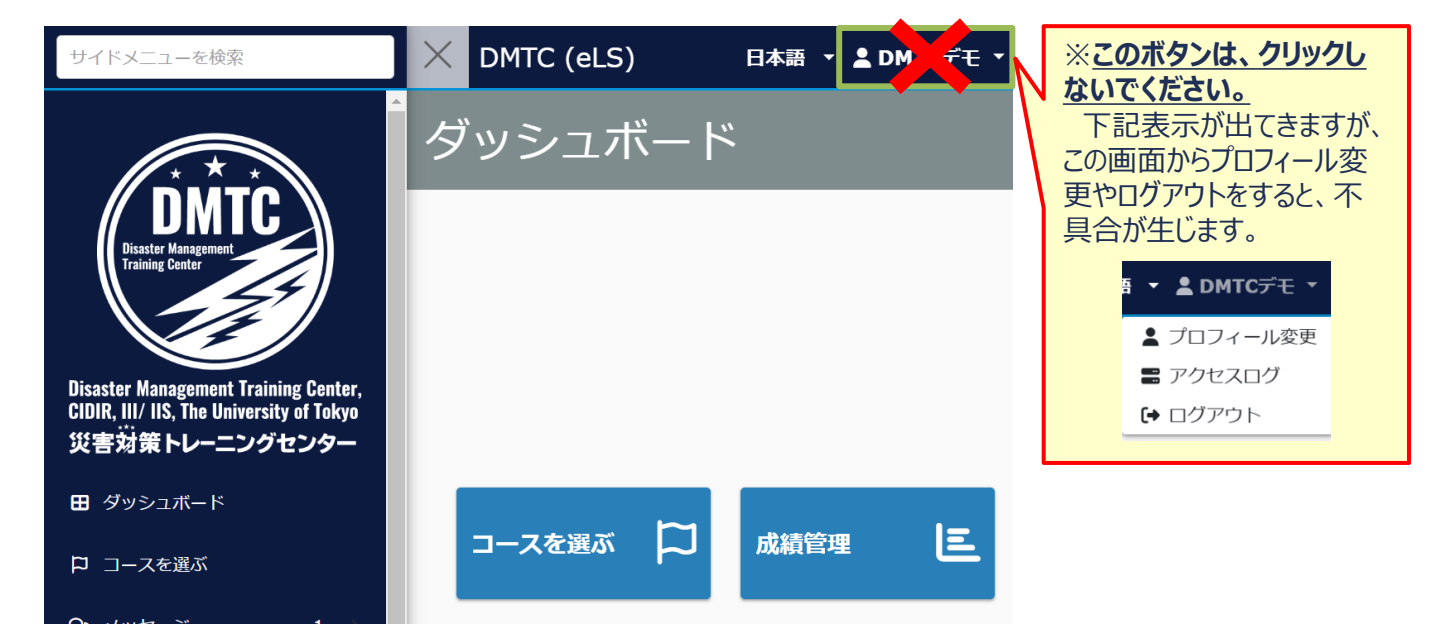

操作しないままで一定時間が経過すると、システムから自動的にログアウトされることが あります。このような場合は、この画面をいったん閉じて、CAMPUSから再度アクセスし 直してください。

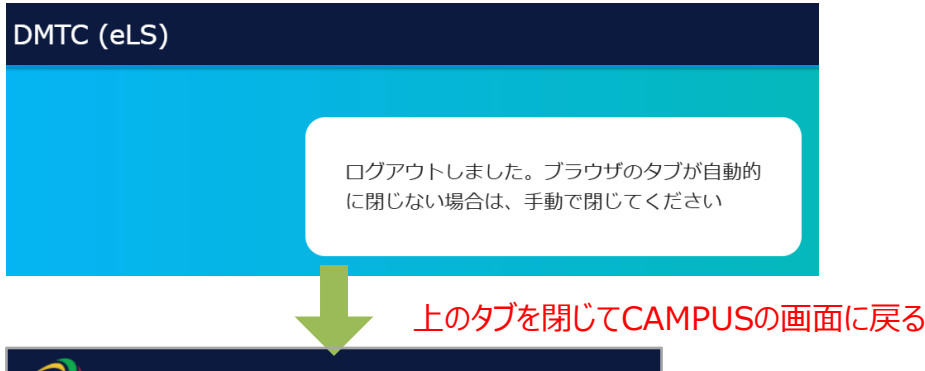

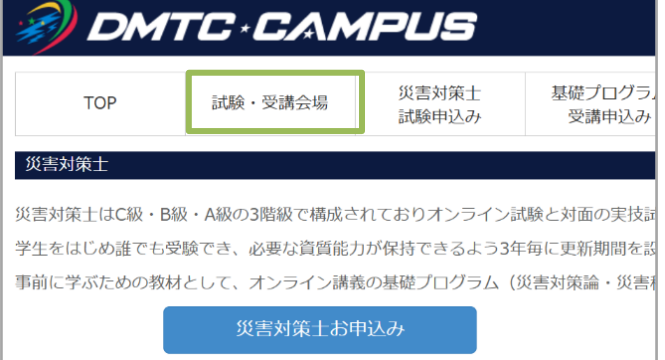

DMTC CAMPUS

### 1. アカウントの作成

<u>アカウントをお持ちでない方は、アカウントの新規作成が必要です。</u>

<u>https://member.tdmtc.tokyo/dmtc\_regist/userMailInput.jsf</u>から登録 してください。

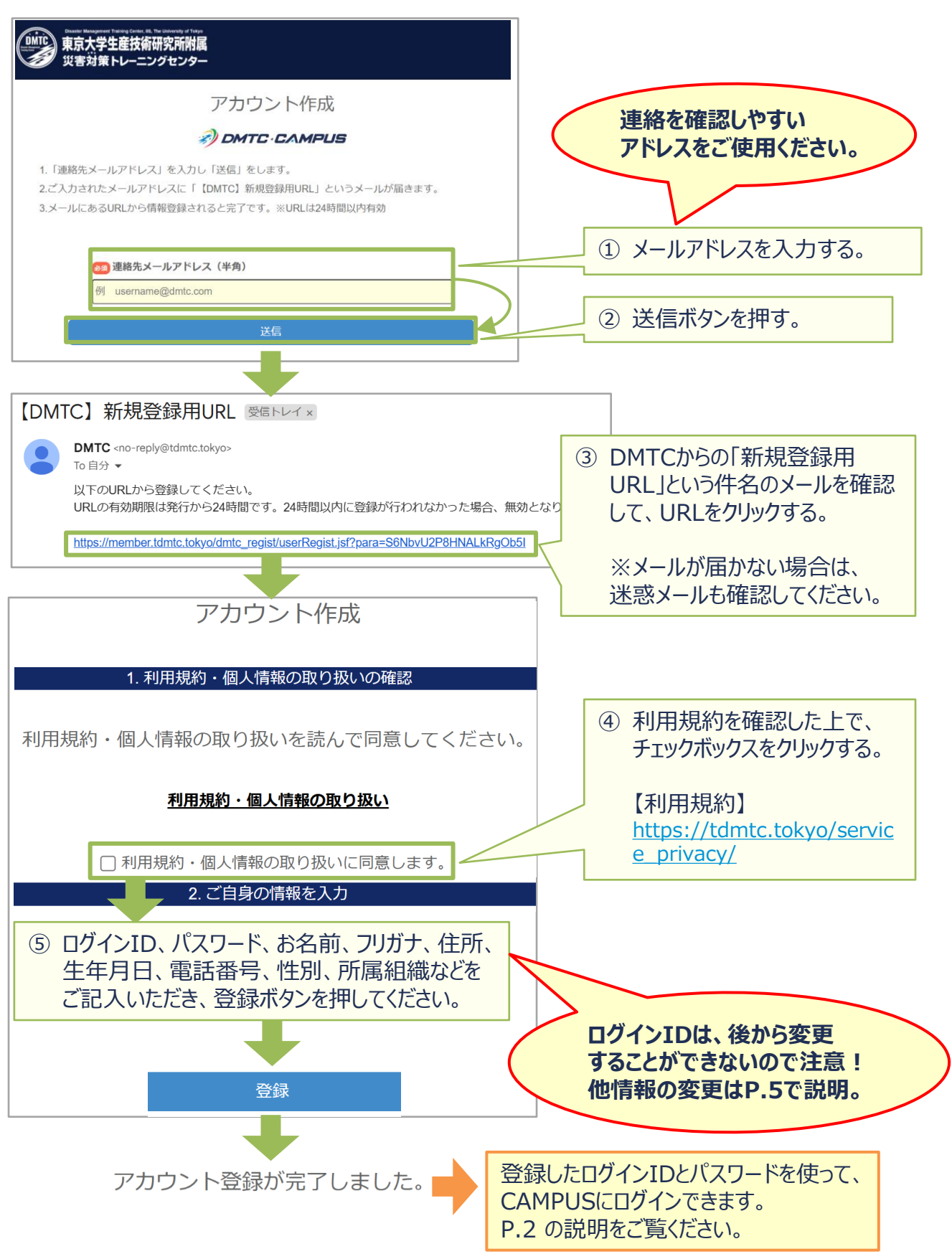

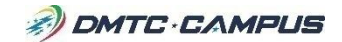

### 2. アカウント情報の確認・変更

電話番号や居住地、メールアドレスやパスワードを変更することができます。

| TOP 試 ① トップ                                  | メニューから「アカウント情報」を選択する。                                              | <del>- Pocc</del> アカウント情報           |
|----------------------------------------------|--------------------------------------------------------------------|-------------------------------------|
| <b>受講者情報</b><br>受講者情報の詳細を確認できます。             |                                                                    |                                     |
| ②「受講者情報の変更」<br>ボタンを押す。                       | ヴィンID     ローザー名       ーザー名     DMTC デモ       リガナ     ディーエムティーシー デモ |                                     |
|                                              | 受講者情報の変更                                                           |                                     |
|                                              |                                                                    |                                     |
| ログインID(変更不可)                                 |                                                                    |                                     |
| パスワード<br>変更しない場合は空白にしてください                   | 半角英数字と標準の記号(!@#%^ጷ*)が使用できます。8∼16                                   | <b>スワードを変更したい場合のみ</b> 、<br>カレてください。 |
| パスワード(確認)<br>変更しない場合は空白にしてください               |                                                                    |                                     |
| *メールアドレス                                     | tdmtc.tokyo@gmail.com                                              | メールアドレスを変更したい                       |
| メールアドレス (確認)<br>変更しない場合は空白にしてください            |                                                                    | 場合のみ、入力してください。                      |
| *お名前                                         | DMTC デモ                                                            |                                     |
| *フリガナ                                        | ディーエムティーシー デモ                                                      | 災害対策士の英語版                           |
| ローマ字氏名                                       |                                                                    | 認定証で使用します。                          |
| *性別                                          | ○男性 ○女性 ○無回答                                                       |                                     |
| 電話番号                                         |                                                                    |                                     |
| 生年月日                                         |                                                                    |                                     |
| *居住地 都道府県                                    | 東京都 🗸                                                              |                                     |
| *居住地 市区町村                                    | 文京区 🗸                                                              |                                     |
| *名前表示                                        | ○不許可 ○許可 「許可」に設定すると修了状況可視化システムに名前が表示されます。                          |                                     |
| 所属組織                                         |                                                                    | 1 1 正耒」の「日后体」を選択<br>する              |
| 所属している組織が表示されない場合は<br>「所属組織 名前」以降の入力をお願いします  | · · ·                                                              | ※個人で受講する場合や、                        |
| **:「所属組織 名前」以降入力する場合必須                       | □ 組織に所属していない                                                       | 所属組織を回答したくない<br>場合は、「組織に所属して        |
| **所属組織 名前                                    |                                                                    | いない」にチェック。                          |
| 所属組織 略称<br>                                  |                                                                    | ② 所属組織がリストにある場                      |
| **所属組織 郵便番号                                  | (ハイフンなし7桁)                                                         | 合は、リストから選択する。                       |
| **所属組織 都道府県                                  |                                                                    | ③ 所属組織がリストにない場                      |
| **所属組織 市区町村                                  |                                                                    | 合は、名称・住所・電話番                        |
| 771 //39/1124444 12:171<br>市区町村の続きから入力してください |                                                                    | 5守で利にに応入9る。                         |
| **所属組織 電話番号                                  |                                                                    |                                     |
|                                              | 変更                                                                 | ③「変更」ボタンを押すと<br>確定されます。             |

DMTC CAMPUS

### 3. 各プログラムの受講・試験申込み

DMTC-CAMPUSからは、下記のプログラムへのお申込みが可能です。

- ① DMTC 基礎プログラム「災害対策論」「災害科学論」
- ② DMTC 専門プログラム 「The Flow 47」 「The EOC」ほか
- ③ 災害対策士 試験

申込み方法の基本的な流れは共通ですが、少し表示が異なる部分があります。 いずれの申込みにも、電話番号、居住地、所属組織の登録が必要です。 「アカウント情報」の「受講者情報の変更」から登録してください。(P.5参照)

#### ① DMTC 基礎プログラム「災害対策論」「災害科学論」

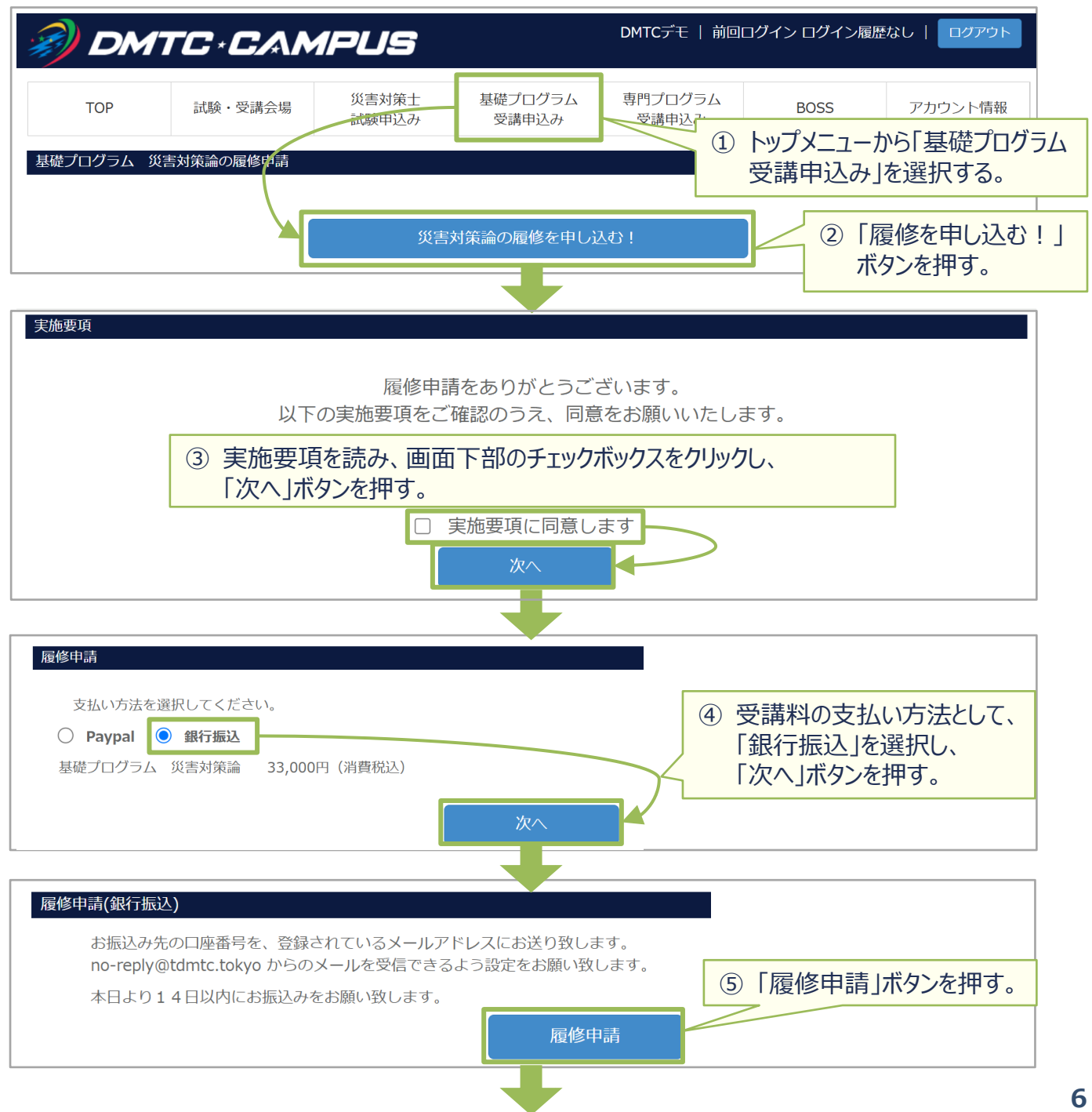

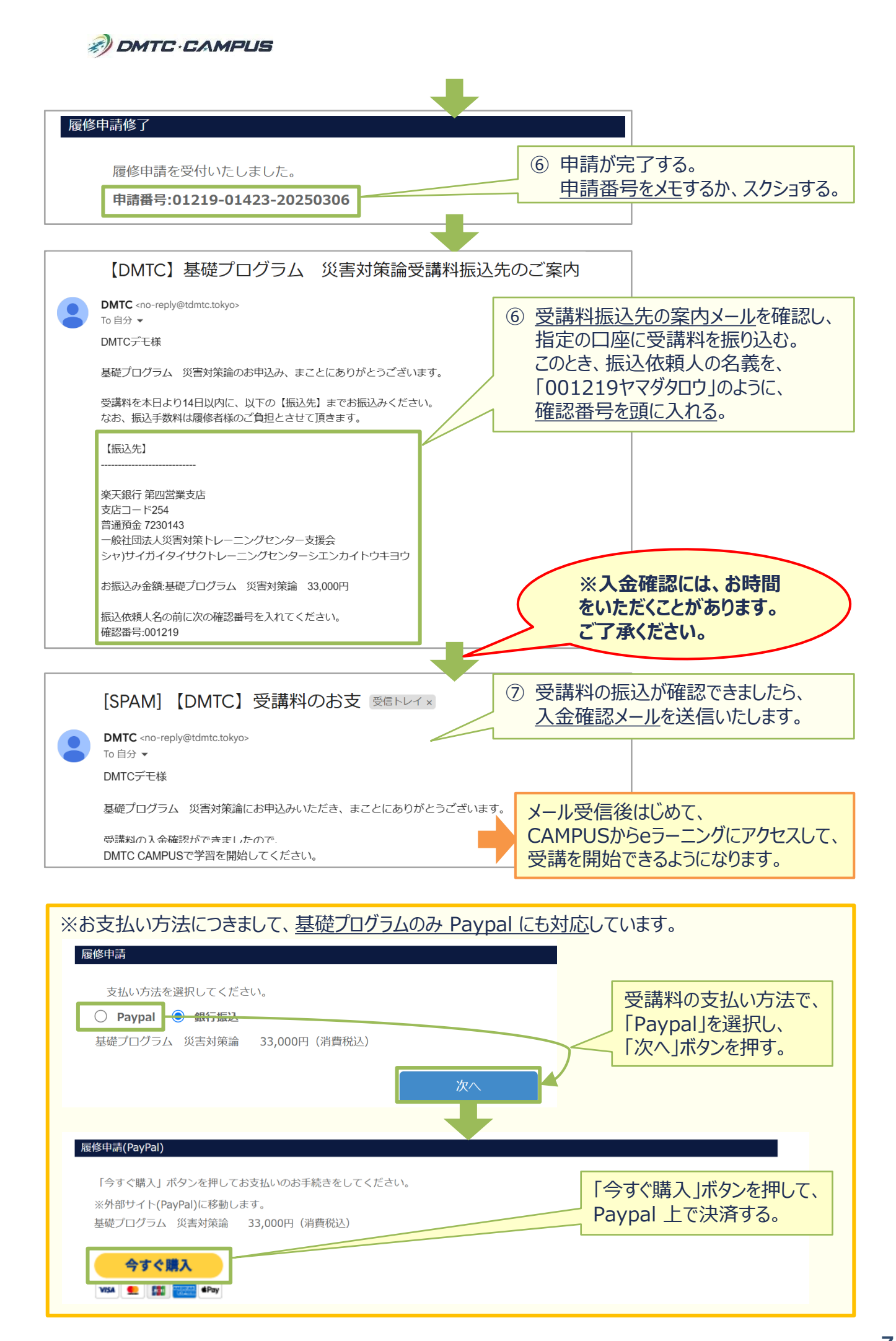

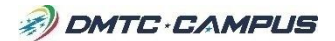

#### ② DMTC 専門プログラム 「The Flow 47」「The EOC」ほか

| <i>MTC • CAMPUS</i>                 | DMTCデモ         | 前回ログイン ログ     | イン履歴なし   ログアウト             |  |  |  |
|-------------------------------------|----------------|---------------|----------------------------|--|--|--|
| ① トップメニューから「専門プログラム<br>受講申込み」を選択する。 | 専門プログ<br>受講申込る | ラム BOSS       | 5 アカウント情報                  |  |  |  |
| 1-3件目 1 2 1 10 🗸                    |                |               |                            |  |  |  |
| 講習名シ                                |                | i             | 講習期間 ◇                     |  |  |  |
| 申し込む 第3回 The EOC                    |                | 2025-03-18 09 | :00 ~ 2025-03-19 20:00     |  |  |  |
| 申し込む 2024年DSEP講義(DSEPの受講者限定7        | ⑦ 講習-          | ー 皆 を 確 認し    | 03-31 00:00                |  |  |  |
| 申し込む The Flow 47                    | 「申しう           | 込む」ボタンを       | 押す。 <sup>03-28 00:00</sup> |  |  |  |

| 専門プログラ                                      |                                                       |  |  |  |  |  |
|---------------------------------------------|-------------------------------------------------------|--|--|--|--|--|
| 講習名                                         | 第3回 The EOC                                           |  |  |  |  |  |
| 講習期間                                        | 2025年03月18日 09時 ~ 2025年03月19日 20時                     |  |  |  |  |  |
| 募集期間                                        | 2024年11月18日 ~ 2025年03月11日                             |  |  |  |  |  |
| 規約                                          | https://tdmtc.tokyo/service_privacy/                  |  |  |  |  |  |
| 開催場所                                        | 東京大学生産技術研究所                                           |  |  |  |  |  |
| URL                                         | https://tdmtc.tokyo/the-eoc/ ③ 詳細を確認し、「履修申請する」ボタンを押す。 |  |  |  |  |  |
| 金額                                          | 60,000円                                               |  |  |  |  |  |
| 研修内容                                        | 災害現場のコントロールタワーである災害対策本部(EOC)。<br>履修申請する               |  |  |  |  |  |
| 履修申請                                        |                                                       |  |  |  |  |  |
| 支払い方法を選択してください。 ④ 受講料の支払い方法として、 「銀行振込」を選択し、 |                                                       |  |  |  |  |  |

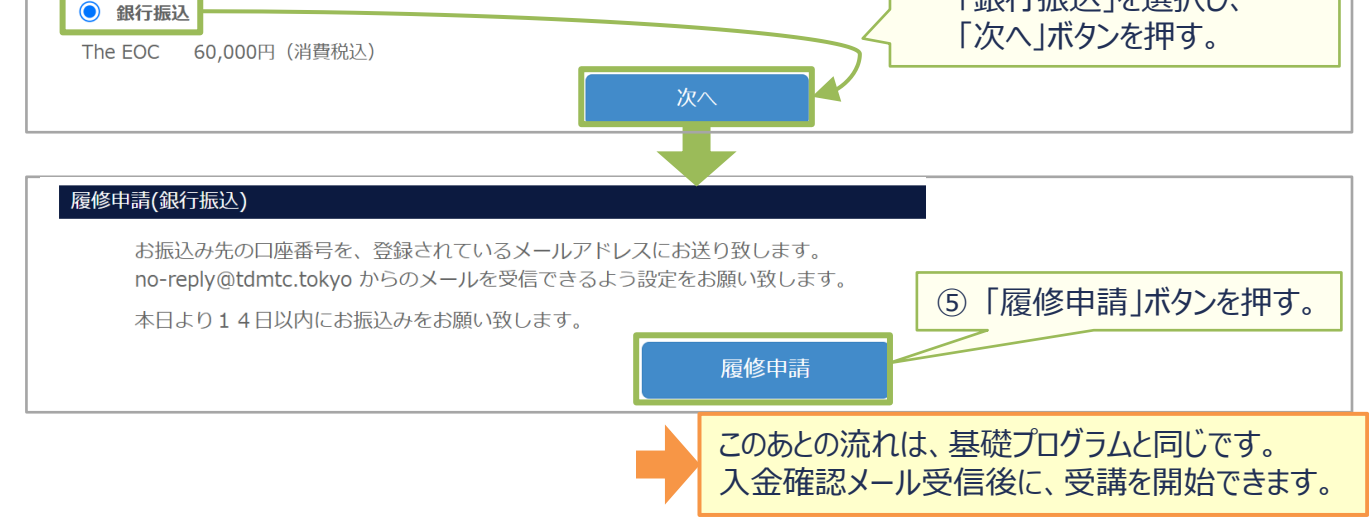

| ※お申込み後は、下図のように「申し込む」ボタンが「申し込み済」となり、クリックできなくなります。 |                         |                                     |  |  |  |  |
|--------------------------------------------------|-------------------------|-------------------------------------|--|--|--|--|
| 1-3件目 🖙 << 1 🔛 10 🗸                              |                         |                                     |  |  |  |  |
|                                                  | 講習名 ◇                   | 講習期間 <sup>◆</sup>                   |  |  |  |  |
| 申し込み済                                            | 第3回 The EOC             | 2025-03-18 09:00 ~ 2025-03-19 20:00 |  |  |  |  |
| 申し込む                                             | 2024年DSEP講義(DSEPの受講者限定) | 2024-09-28 00:00 ~ 2025-03-31 00:00 |  |  |  |  |
| 申し込む                                             | The Flow 47             | 2024-03-28 20:00 ~ 2025-03-28 00:00 |  |  |  |  |

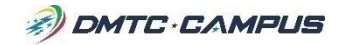

#### ③ 災害対策士 試験

| A (                                                                                                    | ITC · CAN                                                   | 1PUS               |                      | DMTCデモ         | 前回ログイン ログイン履歴なし                                                   | -   ログアウト                  |
|----------------------------------------------------------------------------------------------------|-------------------------------------------------------------|--------------------|----------------------|----------------|-------------------------------------------------------------------|----------------------------|
| ТОР                                                                                                    | 試験・受講会場                                                     | 災害対策士<br>試験申込み     | 基礎シロノンム<br>受講申込み     | <u>ا</u>       | トップメニューから「災害<br>試験申込み」を選択す                                        | 言対策士<br>する。                |
|                                                                                                    |                                                             | 1-3件目              | a < <b>1</b> > •     | 20 ~           |                                                                   |                            |
|                                                                                                    | 級                                                           | 試験名 🌣              |                      | 場所◇            | 期間⇔                                                               | 申込日 ◇                      |
| 詳細                                                                                                    | C級 第18回 災害対策                                                | ± C級 @Zoom         | Zoom                 |                | 2025-03-08~2025-03-08                                             |                            |
| 詳細                                                                                                    | B級 第3回 災害対策士                                                | E B級(EOC)          | 東京大字4                | 2 試験-<br>「詳細   | ー覧を確認し、<br> 」ボタンを押す。                                              |                            |
| 災害対策士試験詳                                                                                                  | 細                                                           |                    |                      |                |                                                                   |                            |
| 試験名                                                                                                    | 第18回 災害対策士 C級                                               | @Zoom              |                      |                |                                                                   |                            |
| 募集期間                                                                                                    | 2025年01月07日 ~                                               | 2025年03月06日        |                      |                |                                                                   |                            |
| 開催期間                                                                                                    | 2025年03月08日 ~                                               | 2025年03月08日        |                      | (3             | ③詳細を確認し、                                                          |                            |
| 開催場所                                                                                                    | Zoom                                                        |                    |                      |                | 「受験申請する」ボ                                                         | タンを押す。                     |
| URL                                                                                                    | https://dmtc-sa-dms.                                        | com/exam/overview/ |                      |                |                                                                   |                            |
|                                                                                                    |                                                             |                    | 受験申請する               |                |                                                                   |                            |
|                                                                                                    |                                                             |                    | JL                   |                |                                                                   |                            |
| <ul> <li>受験申込み</li> <li>災害対策士Ci</li> <li>支払い方法を</li> <li>● 銀行振</li> <li>金額を選択し</li> <li>○ (一般)</li> </ul> | <b>級</b><br>E選択してください。<br>JCください。(消費税込∂<br>) <b>29,800円</b> | +の金額です)            |                      |                | 受講科の支払い方法<br>「銀行振込」を選択す<br>該当の金額種別を選<br>「次へ」ボタンを押す。<br>※金額種別についてに | として、<br>る。<br>択し、<br>は、「災害 |
| (U23                                                                                                    | 割受験料) 19,800円                                               |                    |                      |                | 対策士HP」からご確認                                                       | 忍ください。                     |
| ○ (基礎)                                                                                                    | プログラムの修了者受験料                                                | ) 19.800円          |                      |                | https://dmtc-sa-c                                                 | <u>lms.com/</u>            |
| ● (基礎                                                                                                    | プログラム + The Flow                                            | 47修了者) 15.800円     |                      |                |                                                                   |                            |
| ○ (西受)                                                                                                    | 除(1回のみ)) <b>0</b> 円                                         |                    |                      | )              |                                                                   |                            |
|                                                                                                    |                                                             |                    | 次へ                   |                |                                                                   |                            |
| 受験申込み(銀行振                                                                                                 | $ \mathbf{\overline{U}} $                                   | *1 >               |                      |                |                                                                   |                            |
| 1文殿中22                                                                                                    | [の] バタノを押してくたる                                              |                    |                      | (              | 5「受験申込み」ボタ                                                        | いを押す。                      |
| お<br>振込み<br>先                                                                                             | の口座番号を、登録され <sup>-</sup>                                    | ているメールアドレスにな       | お送り致します。<br>をお願い致います |                | 7/                                                                |                            |
| 2025年03                                                                                                   | 月11日までにお振込みをる                                               | お願い致します。           | での原い式(CG)。           |                |                                                                   |                            |
|                                                                                                    |                                                             |                    | 受験申込み                |                |                                                                   |                            |
|                                                                                                    |                                                             |                    | このあと、メールに            | の流れは、<br>示されてい | 基礎・専門プログラムと<br>る受験番号をメモして                                         | <いしてです。<br>おいてください         |
|                                                                                                    |                                                             |                    |                      |                |                                                                   |                            |

## ※お申込み後は、下図のように申込日が表示され、新規申込みができなくなります。 詳細を確認することはできます。 1-3件目 1 20 ~ 級 試験名 場所 期間 申込日 詳細 C級 第18回 災害対策± C級 @Zoom Zoom 2025-03-08~2025-03-08 2025-03-08

### 4. 各プログラムの履修状況の確認

お申込みいただいたプログラムの<u>履修状況、領収書、修了・認定証</u>などを、DMTC-CAMPUS上で確認することができます。

DMTCのプログラムは「アカウント情報」→「履修申請履歴」から、 災害対策士の試験は「アカウント情報」→「受験申請履歴」から、確認できます。

| 1<br>1<br>画面下音                                                                                                    | ユーから「ア<br>「おにスクロー」                          | <sub>災害対策士</sub><br><u> 東礎プログラム</u><br>りウント情報」を選択し、<br>ルする。                                                            | 専門ン                                    | プログラム<br>アカウント情報                                                                                                    |
|----------------------------------------------------------------------------------------------------|---------------------------------------------|----------------------------------------------------------------------------------------------------|----------------------------------------|----------------------------------------------------------------------------------------------------|
|                                                                                                    |                                             |                                                                                                    |                                        | 領収書の確認方法は P.11 から                                                                                                    |
| 履修申請履歴                                                                                                    |                                             |                                                                                                    |                                        |                                                                                                    |
|                                                                                                    | 申請日                                         | 講習名                                                                                                    | 状態                                     | 領収証 修了証                                                                                                    |
|                                                                                                    | 2025-03-06                                  | 基礎プログラム 災害対策論                                                                                                    | 申請中                                    | 領収書 ダウンロード                                                                                                    |
|                                                                                                    | 2025-03-06                                  | 第3回 The EOC                                                                                                    | 履修中                                    | 領収書 ダウンロード                                                                                                    |
|                                                                                                    | 2025-03-06                                  | The Flow 47                                                                                                    | 修了                                     | 領収書 ダウンロード                                                                                                    |
|                                                                                                    |                                             |                                                                                                    | 7                                      |                                                                                                    |
| <ul> <li>・申請中:受講<br/>状態。受講を開</li> <li>・履修中:受講<br/>を開始できる状</li> <li>・修了:講座を<br/>ができる。</li> <li>※各プログラムの<br/>に示す期間です。</li> <li>基礎プログラ<br/>専門プログラ</li> </ul> |                                             | た後、入金確認が済んでい。<br>た後、入金確認が完了した<br>た後、入金確認が完了した<br>た後、入金確認が完了した<br>ですると、で話をダウンロードで<br>すると、受講できなくなりまで<br>月(300日)<br>365日) | いない<br>、受講<br>きる。<br>すること<br>ら下記<br>す。 | 「ダウンロード」ボタンを押すと、修了証をPDFファイルでダウンロードできます。         「修了証番号」は、修了証の右上に記載されています。         ex) No. 25S000420         25 … 修了年の下2桁         ここでは2025年修了         S … 講座ごとのコード         Sは対策論         000420 … 講座ごとの         修了生通し番号 |
| 受験申請履歴                                                                                                    |                                             |                                                                                                    |                                        |                                                                                                    |
| 申請日                                                                                                    |                                             | 講習名                                                                                                    |                                        | 状態 点数 領収証 認定証                                                                                                    |
| 2025-03-                                                                                                    | 06 第3回 災害                                   | 対策士 B級(EOC)                                                                                                    |                                        | 申請中 領収書 出力へ                                                                                                    |
| 2025-03-                                                                                                    | 06 第18回 災                                   | 害対策士 C級 @Zoom                                                                                                    |                                        | 入金確認         領収書         出力へ                                                                                                    |
| 2025-03-                                                                                                    | 06 第18回 災                                   | 害対策士 C級 @Zoom                                                                                                    |                                        | 合格 領収書 出力へ                                                                                                    |
| 2025-03-                                                                                                    | 06 第17回 災                                   | 害対策士 C級 @Zoom                                                                                                    |                                        | 不合格(観収書)出力へ                                                                                                    |
| 【 <u>状態】</u><br>・ 申請中 : 受験<br>・ 入金確認 : 受<br>領<br>・ 合格 : 試験に<br>・ 不合格 : 試験                                                                                 | 申請を行っ<br>験申請を行っ<br>収書をダウン<br>合格した状<br>に不合格と | た後、入金確認が済んで(<br>うった後、入金確認が完了<br>クロードすることができる。<br>態。認定証をダウンロードす<br>なった状態。                                               | いない状<br>した状態<br>することた                  | 大態。<br>態。<br>認定証の確認方法は<br>P.11 から                                                                                                    |

DMTC CAMPUS

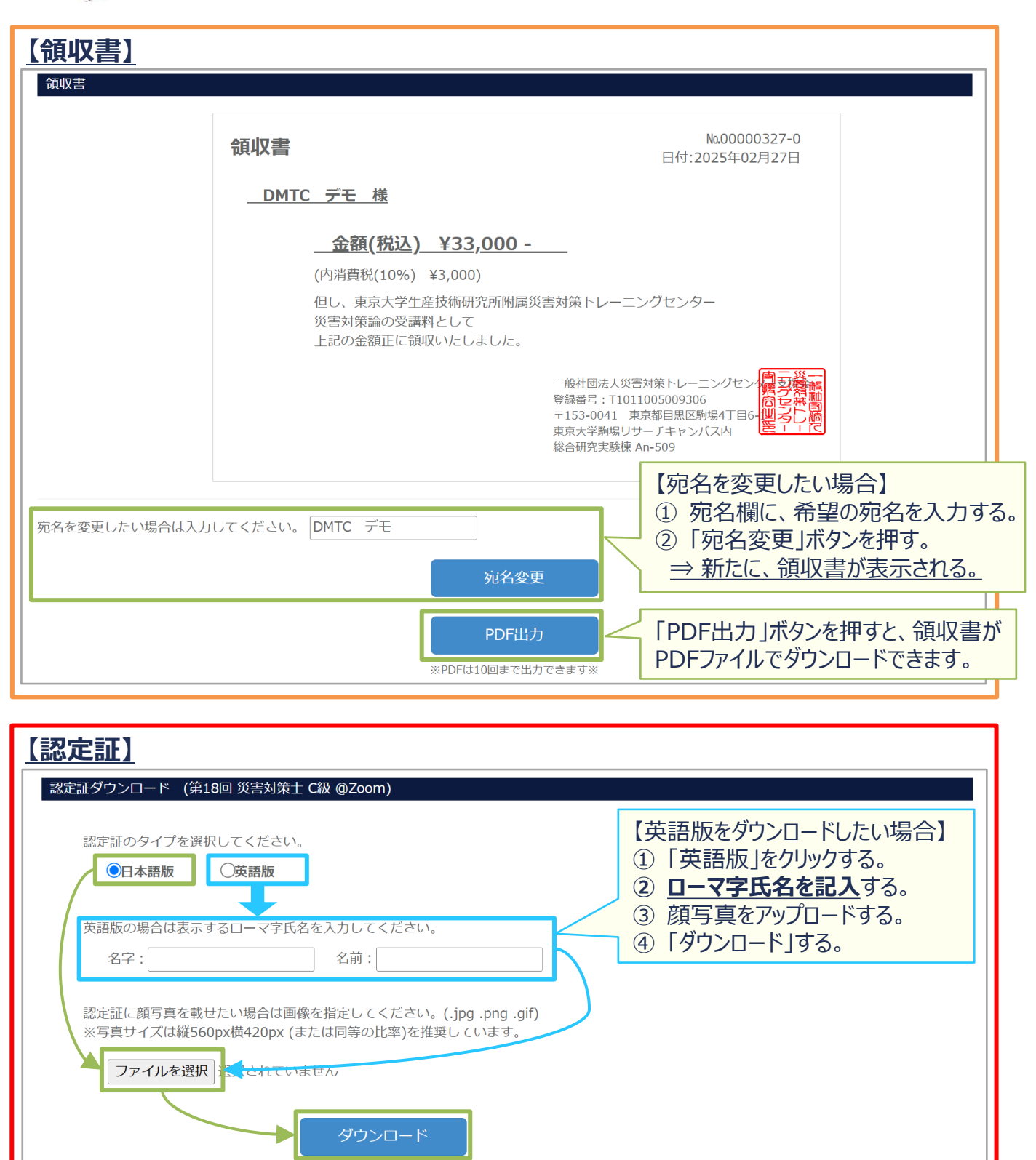

- ①「日本語版」をクリックする。
- ②「ファイルを選択」をクリックし、適切なサイズの顔写真をアップロードする。
- ③「ダウンロード」ボタンを押すと、認定証がダウンロードされる。

認定者の「登録番号」は、級・分野ごとに附番され、認定証の中央から確認できます。

- 【C級】**C**-0000001
- 【B級】**B-EOC**-0000001、**B-TSM**-0000001 など
- 【A級】**A-**0000001

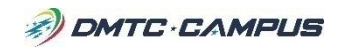

### 5. 各プログラムの受講方法

各プログラムを受講するためには、DMTC-CAMPUSからeラーニングにアクセスします。

| <i> M</i> T                                                                                                    | C · CAM                                                                                                    | PUS                                                                                                    | D                                                                           | 4TCデモ   前回ログイ)                                                                                                    | > 2025/02/26 23::                               | 29:59   ログアウト   |
|----------------------------------------------------------------------------------------------------|----------------------------------------------------------------------------------------------------|----------------------------------------------------------------------------------------------------|-----------------------------------------------------------------------------|----------------------------------------------------------------------------------------------------|-------------------------------------------------|-----------------|
| ТОР                                                                                                    | 試験・受講会場                                                                                                    | 災害対策士<br>試験申込み                                                                                                    | 基礎プログラム<br>受講申込み                                                            | 専門プログラム<br>受講申込み                                                                                                    | BOSS                                            | アカウント情報         |
| <ul> <li>         び害対策士はC級・B*         <ul> <li>                        「「試験・</li></ul></li></ul>                         | 構成され<br>受講会場」ボタ<br>「災害対策士<br>「eラーニングへ<br>現場で必要となる基礎<br>とで災害対策を多面的に<br>され、いずれもCPD認<br>基礎プログラムお                                                                                                    | augurtized     by     triangle augurtized     comparison     comparison     compariso | 、 、 、 、 、 、 、 、 、 、 、 、 、 、 、 、 、 、 、                                       | <ul> <li>文調中込み</li> <li>行われます。</li> <li>います。</li> <li>)、資料の災害対策業</li> <li>災</li> <li>の脅威・メカニズムを理<br/>成します。</li> </ul> | 務フィールドガイド・<br>害対策士試験会場<br>解する「災害科学論」<br>eラーニングへ | をご用意しています。      |
| サイドメニューを検索                                                                                                    | >                                                                                                    | OMTC (e                                                                                                    | LS) E                                                                       | └語 ▼ L DMTCデー                                                                                                    | E -                                             |                 |
|                                                                                                    | raining Center,<br>rrsity of Tokyo                                                                                                    | タッシュ<br>② 「コー<br>コースを選                                                                                                    | -ボード<br>-スを選ぶ」ボタ<br>ぶ 口 ぱ                                                   | ンを押す。<br>減管理                                                                                                    |                                                 |                 |
| リイドメニューを検索                                                                                                    | X DMTC (eLS)                                                                                                    | 星ぶ                                                                                                    | +                                                                           | 日本語 👻 🛓 D                                                                                                    | мтсテモ、                                          |                 |
| DMTC<br>Dute Magnetic                                                                                                    | ☆ > コースを選ぶ<br>検索キーワードを入                                                                                                    | ħ                                                                                                    |                                                                             | 3                                                                                                    | 受講したい講                                          | <b>靖座を選択する。</b> |
| Disaster Management Training Cente<br>CIDIR, III/ IIS, The University of Toky<br>災害対策トレーニングセンター<br>田 タッシュボード<br>P コースを送ぶ | SUESTIMATION CAR<br>Claster Management Spe<br>Claster Management Spe<br>Cla | 土<br>Mant                                                                                                    | ジラム<br>意識プロダ<br>ジラム<br>ジョン<br>ジョン<br>ジョン<br>ジョン<br>ジョン<br>ジョン<br>ジョン<br>ジョン | 第日<br>第日<br>学論<br>AR<br>T                                                                                             | 与 <b>人</b><br>e<br>v 47                         |                 |
| <b>र्</b> यु メッセージ 1<br>२ व <i>0</i> 77७२                                                                                | 災害対策士_C級款<br>問題<br>☞ 11コンテンツ<br>■ 01:42:39                                                                                                    | 、<br>、<br>、<br>、<br>、<br>、<br>、<br>、<br>、<br>、                                                                                                    | ▲_災害 基礎プログラ、<br>科学論<br>☞ 95コンテンツ<br>■ 16:01:22<br>4 始める                     | ▲_災害 専門プログラム<br>Flow 47<br>☞ 56コンテンツ<br>■ 10:00:51<br>4 始める ● 4                                                       | _The<br>ぱ 始める                                   |                 |

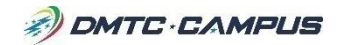

### 6. BOSSへのアクセス方法

DMTC-CAMPUSの登録者は、「災害対応工程管理システム BOSS」のデモ版を 無料で利用することができます。

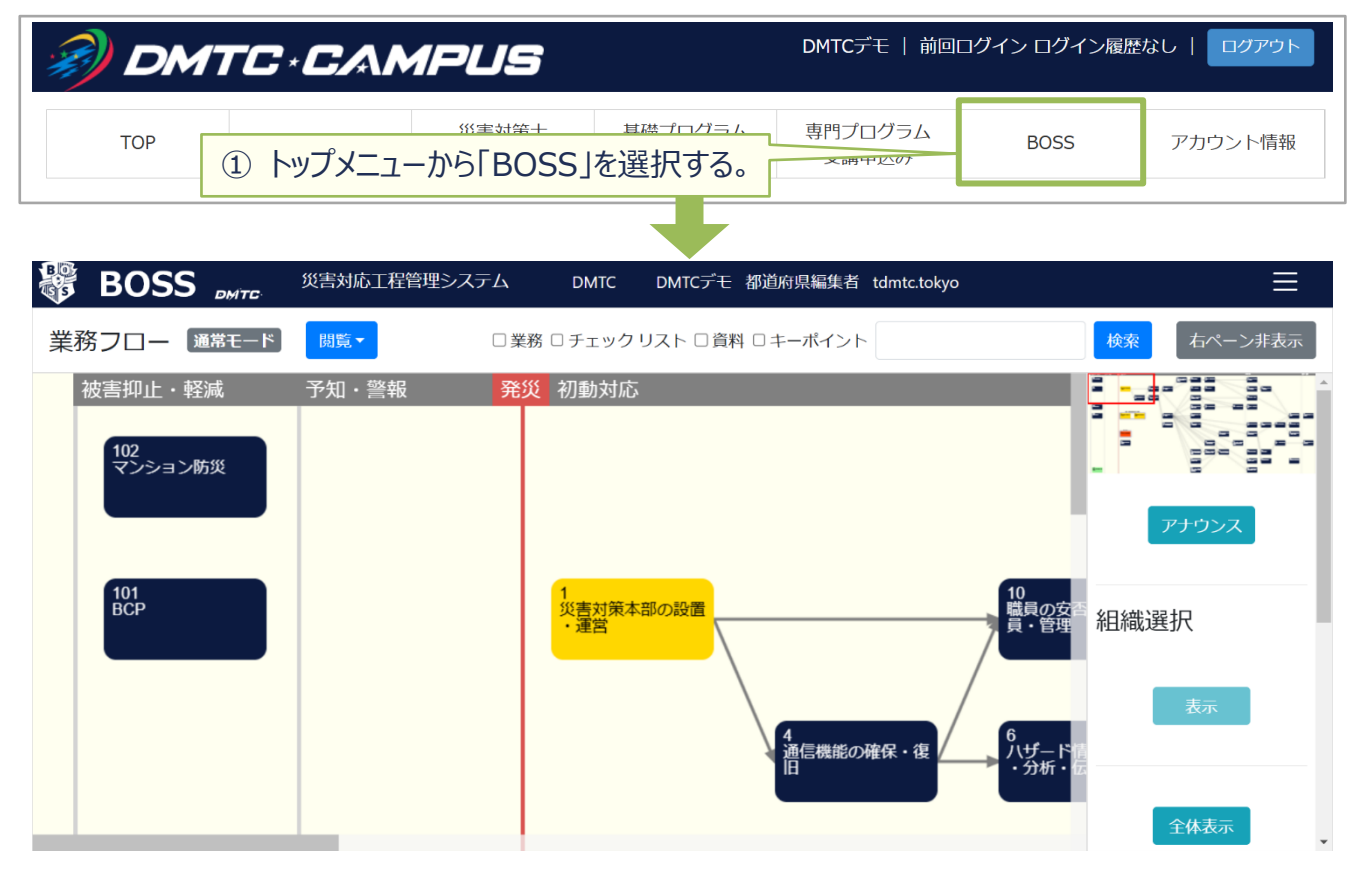

BOSSの操作方法については、別途説明資料をご覧ください。 https://tdmtc.tokyo/boss/

### 7. お問い合わせ

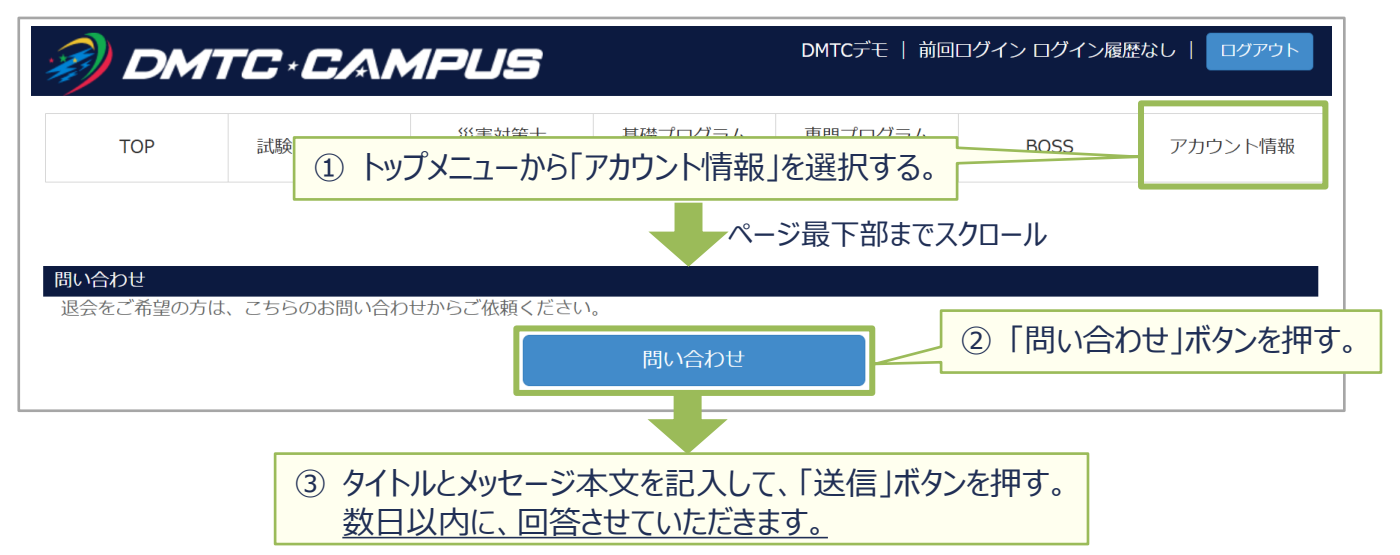

### 8. よくあるご質問

- Q CAMPUSのログインIDを忘れました。
  - A 下記連絡先まで、氏名・登録メールアドレスを明記の上、ご連絡ください。
     tdmtc.tokyo [at] gmail.com ※ [at] を @ に変えてご使用ください。
- Q CAMPUSのパスワードを忘れました。
  - A ログイン画面の下部にある「パスワードを忘れた方はこちら」から再設定をお願いいたします。 登録メールアドレスの入力が必要になります。(P.2を参照)
- Q 「試験・受講会場」ボタンを押しても、eラーニングにアクセスできずに、エラーメッ セージが出てしまいます。
  - A 履修期間のみアクセスできるようになっています。
     「履修/受験申請を行ってください」⇒申請を行ってください。
     「履修/受験期間外です。e-learningに接続できません。」
     ⇒入金確認が未完了、もしくは履修期間が終了しています。
     履修期間については、P.10を参照してください。

【随時、追加いたします。】